#### MANUAL PARA CONFIGURAR OUTLOOK 2003 CON CUENTAS DE EMAIL

Para crear una nueva cuenta entrar en el menu "Tools" – "Email Accounts"

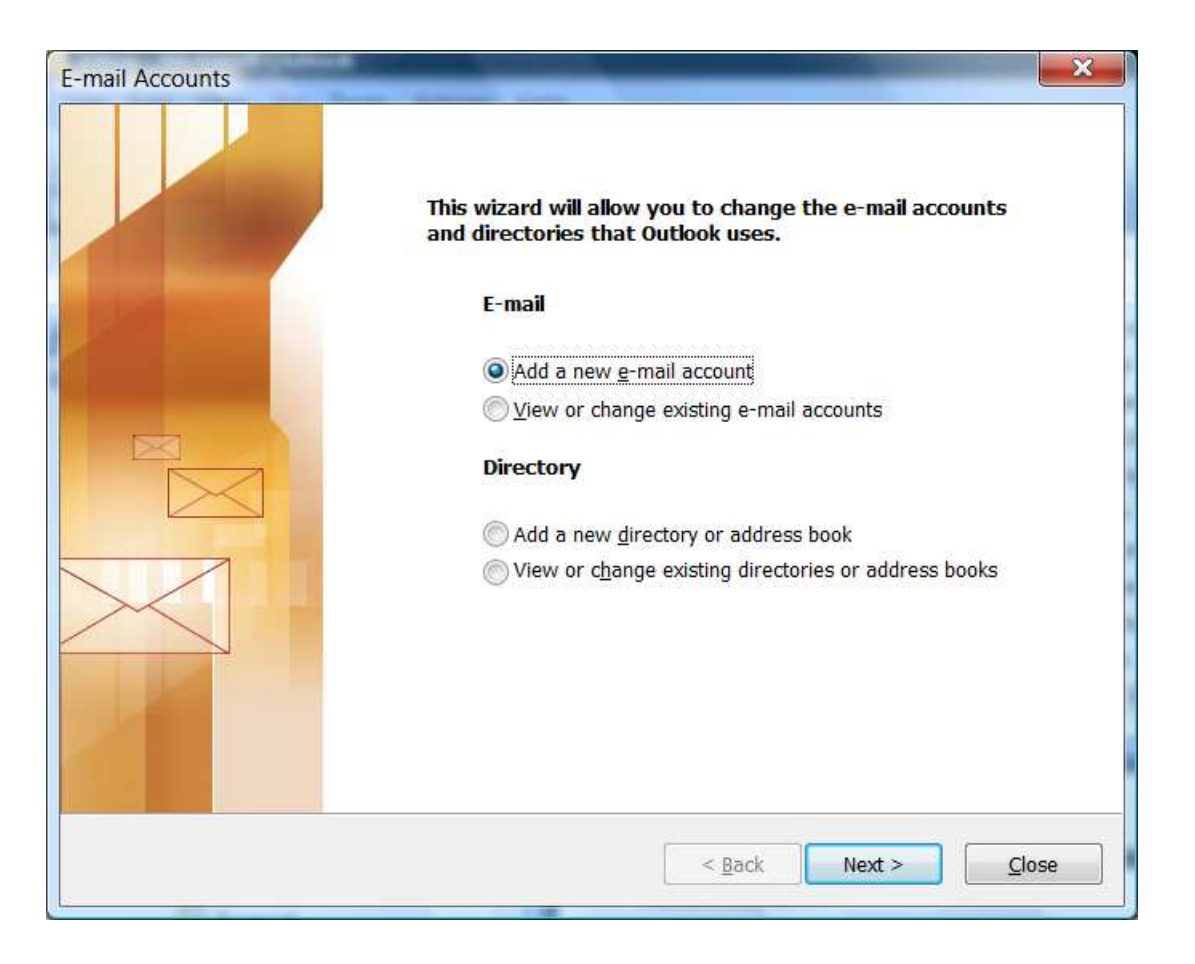

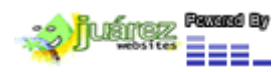

www.juarezwebsites.net

Cambia los datos del dominio y usuario por los datos que Ud. tiene.

He ir a la pestaña de "More Settings"

| Each of these                     | I Settings (POP3)<br>e settings are required to ge | et your e-mail account working.             | ×                  |
|-----------------------------------|----------------------------------------------------|---------------------------------------------|--------------------|
| User Informatio                   | on                                                 | Server Information                          |                    |
| Your Name:                        | Ricardo G. V.                                      | Incoming mail server (POP3):                | juarezwebsites.net |
| <u>E</u> -mail Address:           | rgv@juarezwebsites.net                             | Outgoing mail server (SMTP):                | juarezwebsites.net |
| Logon Informat                    | tion                                               | Test Settings                               |                    |
| User Name: rgv@juarezwebsites.net |                                                    | After filling out the information           | on this screen, we |
| <u>P</u> assword:                 | *****                                              | button below. (Requires network connection) |                    |
|                                   | Remember password                                  | Test Account Settings                       |                    |
| Log on using<br>Authentication    | Secure Password<br>1 (SPA)                         | <u></u>                                     | More Settings      |
|                                   |                                                    | (                                           |                    |

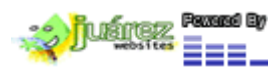

www.juarezwebsites.net

## Pestaña de More Settings

| General    | Outgoing Server     | Connection      | Advanced             |
|------------|---------------------|-----------------|----------------------|
| Му         | outgoing server (SI | MTP) requires   | authentication       |
| 0 <u>u</u> | se same settings a  | s my incoming   | mail server          |
| OL         | og on using         |                 |                      |
| Ł          | Jser <u>N</u> ame:  |                 |                      |
| E          | assword:            |                 |                      |
|            |                     | Remember        | password             |
| Ē          | Log on using Sec    | ure Password    | Authentication (SPA) |
| 00         | oa on to incomina n | nail server bef | ore sending mail     |
|            | 7                   |                 |                      |
|            |                     |                 |                      |
|            |                     |                 |                      |
|            |                     |                 |                      |
|            |                     |                 |                      |
|            |                     |                 |                      |
|            |                     |                 |                      |
|            |                     |                 |                      |
|            |                     |                 |                      |
|            |                     |                 | OK Cance             |

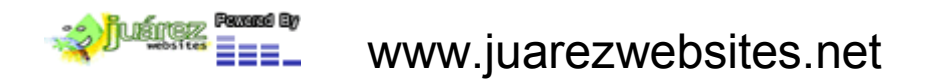

## Pestaña de More Settings

| CONTRACTOR OF CONTRACTOR | Outgoing Server Connection Advanced                      |
|--------------------------|----------------------------------------------------------|
| 0                        | Please specify the type of connection to use for e-mail. |
| Conne                    | tion                                                     |
| 0                        | onnect using my local area network (LAN)                 |
| 0                        | Connect via modem when Outlook is offline                |
| 0                        | onnect using <u>m</u> y phone line                       |
| 0                        | onnect using Internet Explorer's or a 3rd party dialer   |
|                          |                                                          |
| Moden                    | College and the Madeus data and a stress                 |
| Use                      | The following bia-op Networking connection:              |
|                          |                                                          |
|                          |                                                          |
| Pr                       | perties                                                  |
| Pri                      | perties                                                  |
| Pr                       | perties                                                  |
| Pr                       | perties                                                  |
| Pr                       | perties                                                  |
| Pr                       | perties                                                  |
| Bu                       | perties Add<br>OK Cancel                                 |

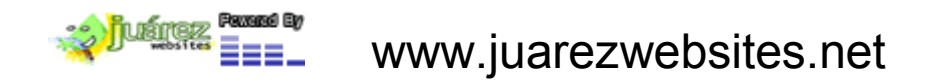

#### Pestaña de More Settings

En Advanced cambiar los parametros de abajo

| General | Outgoing Server 0          | Connection           | Advanced     |              |
|---------|----------------------------|----------------------|--------------|--------------|
| Server  | Port Numbers               |                      |              |              |
| Incon   | ning server (POP3):        | 110                  | Use          | Defaults     |
| Ē       | This server requires       | s an <u>e</u> ncrypt | ted connecti | on (SSL)     |
| Outgo   | oing server (SMTP):        | 465                  |              |              |
|         | This server requires       | s an encrypt         | ted connecti | on (SSL)     |
| Server  | Timeputs                   |                      |              |              |
| Short   | -0                         | Long 1               | minute       |              |
| Daliana | 3.5                        |                      |              |              |
| Deliver | (                          | a                    | 1. Mar. 199  |              |
|         | ave a copy of messa        | ges on the s         | server       |              |
|         | <u> R</u> emove from serve | r after 10           | days         | 12.42        |
|         | _Remove from serve         | r when dele          | ted from 'De | eleted Items |
|         |                            |                      |              |              |
|         |                            |                      |              |              |
|         |                            |                      |              |              |
|         |                            |                      |              |              |

Despues de cambiar los paremetros debe presionar OK

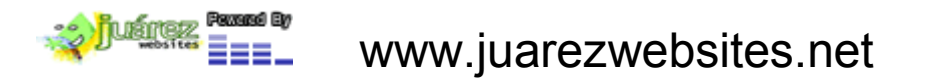

| User Informatio                   | on                     | Server Information                |                    |
|-----------------------------------|------------------------|-----------------------------------|--------------------|
| Your Name:                        | Ricardo G. V.          | Incoming mail server (POP3):      | juarezwebsites.net |
| <u>E</u> -mail Address:           | rgv@juarezwebsites.net | Outgoing mail server (SMTP):      | juarezwebsites.net |
| Logon Informat                    | tion                   | Test Settings                     |                    |
| User Name: rgv@juarezwebsites.net |                        | After filling out the information | on this screen, we |
| <u>P</u> assword:                 | *****                  | button below. (Requires netwo     | rk connection)     |
|                                   | Remember password      | Test Account Settings             | <b>`</b>           |
| Log on using :                    | Secure Password        |                                   |                    |
| Authentication                    | I (SPA)                |                                   | More Settings      |

Y hacer un "Test Account Setttings", luego le preguntara algo en ingles sobre un Certificado, poner "YES"

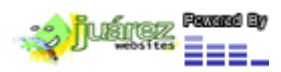

# Todo el test debe sair con palomitas en verde

| Congratulations! All tests completed successf                                                                                        | ully. Click Close to continue.      | Stop |
|----------------------------------------------------------------------------------------------------|-------------------------------------|------|
| Tasks Errors                                                                                                    | Status                              |      |
| <ul> <li>Establish network connection</li> <li>Find outgoing mail server (SMTP)</li> <li>Find incoming mail server (POP3)</li> </ul> | Completed<br>Completed<br>Completed | E    |
|                                                                                                    | Completed                           |      |

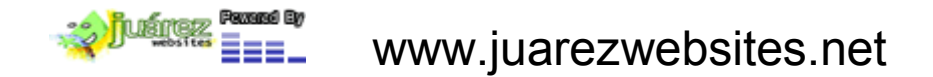

# Por ultimo después del Test darle "Next" y se termina la configuración

| llser Informativ                  | on.                                                      | Server Information                                                                           |                                                             |
|-----------------------------------|----------------------------------------------------------|----------------------------------------------------------------------------------------------|-------------------------------------------------------------|
| Your Name:                        | Ricardo G. V.                                            | Incoming mail server (POP3):                                                                 | juarezwebsites.net                                          |
| <u>E</u> -mail Address:           | rgv@juarezwebsites.net                                   | Outgoing mail server (SMTP):                                                                 | juarezwebsites.net                                          |
| Logon Informa                     | tion                                                     | Test Settings                                                                                |                                                             |
| User Name: rgv@juarezwebsites.net |                                                          | After filling out the information recommend you test your acco button below. (Requires netwo | on this screen, we<br>unt by clicking the<br>rk connection) |
| Log on using<br>Authentication    | ✓ <u>Remember password</u><br>Secure Password<br>n (SPA) | Test Account Settings                                                                        | More Settings                                               |

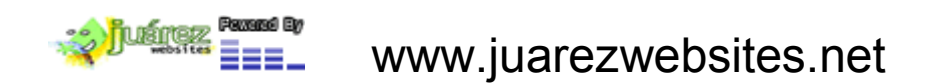